## SITE ABET - ACESSO RESTRITO VOTAÇÃO DA A.G.O.

1) Se ainda estiver com o LOGIN ativo no Portal verá o seu NOME no canto superior direito:

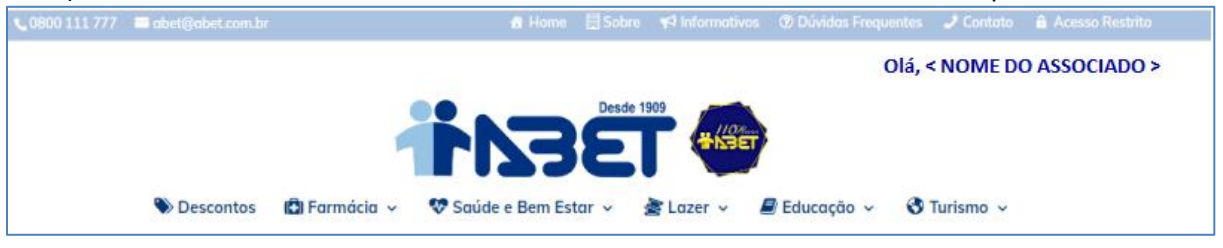

• Se não estiver aparecendo seu Nome, faça o Login novamente:

Ao colocar o mouse em cima do ACESSO RESTRITO, aparecerá uma tela abaixo para incluir seu CPF e Senha.

| <b>\$</b> 0800 111 777 | 🖬 abet@abet.com.br |              | 😚 Home             | Sobre    | 📢 Informativa | os 🕜 Dúvidas Freq | uentes 🔜 🖸 | 🔒 Acesso Restrito                        |
|------------------------|--------------------|--------------|--------------------|----------|---------------|-------------------|------------|------------------------------------------|
|                        |                    |              |                    | Desde 19 | 909           |                   |            | CPF                                      |
|                        |                    |              | <b>LV3</b>         | Ε        | - ANSE        | 7                 |            | Senha                                    |
|                        | Descontos          | 🕒 Farmácia 🗸 | 👽 Saúde e Bem Esta | ar 🗸 🛔   | Lazer 🗸       | ┛ Educação 🗸      | 🔇 Turism   | Login                                    |
|                        |                    |              |                    |          |               |                   |            | Cadastrar Usuário<br>Esqueci minha senha |
|                        |                    |              |                    |          |               |                   |            |                                          |

## Ou se preferir, clique direto em ACESSO RESTRITO

| 📞 0800 111 777 🛛 🔤 abet@abet.com.br |  | Sobre | 📢 Informativos | ⑦ Dúvidas Frequentes | 🖌 🔒 Acesso Restrito |
|-------------------------------------|--|-------|----------------|----------------------|---------------------|
|-------------------------------------|--|-------|----------------|----------------------|---------------------|

A Tela de Login aparecerá no meio da Pagina:

|           |              | 1738                       |           |              |             |
|-----------|--------------|----------------------------|-----------|--------------|-------------|
| Descontos | 🕄 Farmácia 🗸 | 👽 Saúde e Bem Estar 🗸      | 🛓 Lazer 🗸 | ┛ Educação 🗸 | 🔇 Turismo 🗸 |
|           |              | 🔒 Acesso Res               | strito    |              |             |
|           |              | CPF                        |           |              |             |
|           | (            | Senha                      |           | )            |             |
|           |              | Login<br>Cadastrar Usuário |           |              |             |
|           |              | Esqueci minha senha        |           |              |             |

2) Em Painel do USUÁRIO, clique em Assembleia:

| o<br>Assembleia Geral Ordinária 2020                                                                                                    |
|----------------------------------------------------------------------------------------------------|
| Prezados Associados,                                                                                                    |
| Tenho o prazer de convidá-los a comparecer à Assembleia Ordinária, a ser realizada no<br>próximo dia 29/07/2020, às 14:00 e 14:30, com transmissão ao vivo na área logada do Portal |
| da ABET.                                                                                                    |
| A Vossa presença é muito importante, pois as decisões a serem tomadas, são do interesse de                                                                                          |
| todos, conforme Edital de Convocação.                                                                                                    |
| Atenciosamente,                                                                                                    |
|                                                                                                    |

3) Abaixo da mensagem "CLIQUE para a Transmissão da A.G.O. ...", aparecerá um Quadro em Azul, conforme abaixo, para que você vote na Aprovação do Balanço:

| COLIGADAS ABET                                                     |
|--------------------------------------------------------------------|
| ABET CORRETORA                                                     |
| SABET                                                              |
|                                                                    |
| 🗬 Clique aqui para acessar a Transmissão Ao Vivo da A.G.O. (Acesso |
| disponível somente no dia 29/07/2020, a partir das 14:00).         |
| Ω                                                                  |
|                                                                    |
| Prezado Associado, podemos dar como aprovado nosso                 |
| Balanço Patrimonial e Relatórios apresentados de 2019?             |
|                                                                    |
|                                                                    |
|                                                                    |

4) Após sua escolha de Votação, uma mensagem aparecerá em tela e depois essa tela em Azul sumirá do seu acesso, pois não poderá votar novamente.

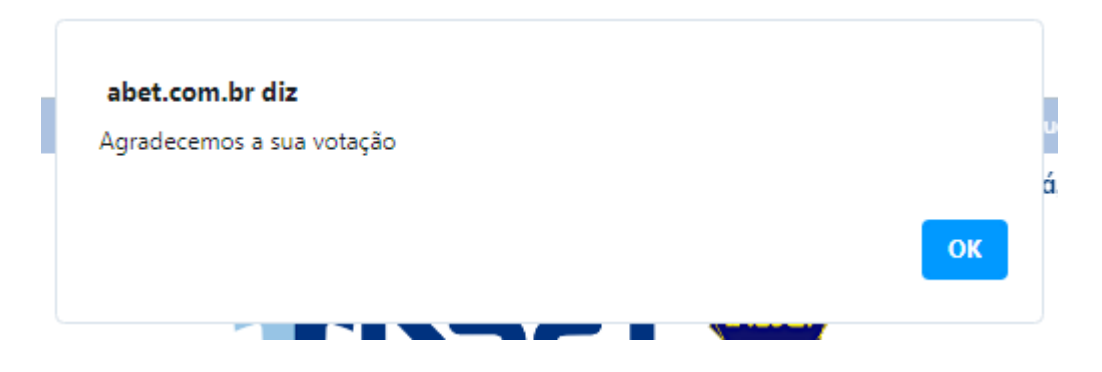

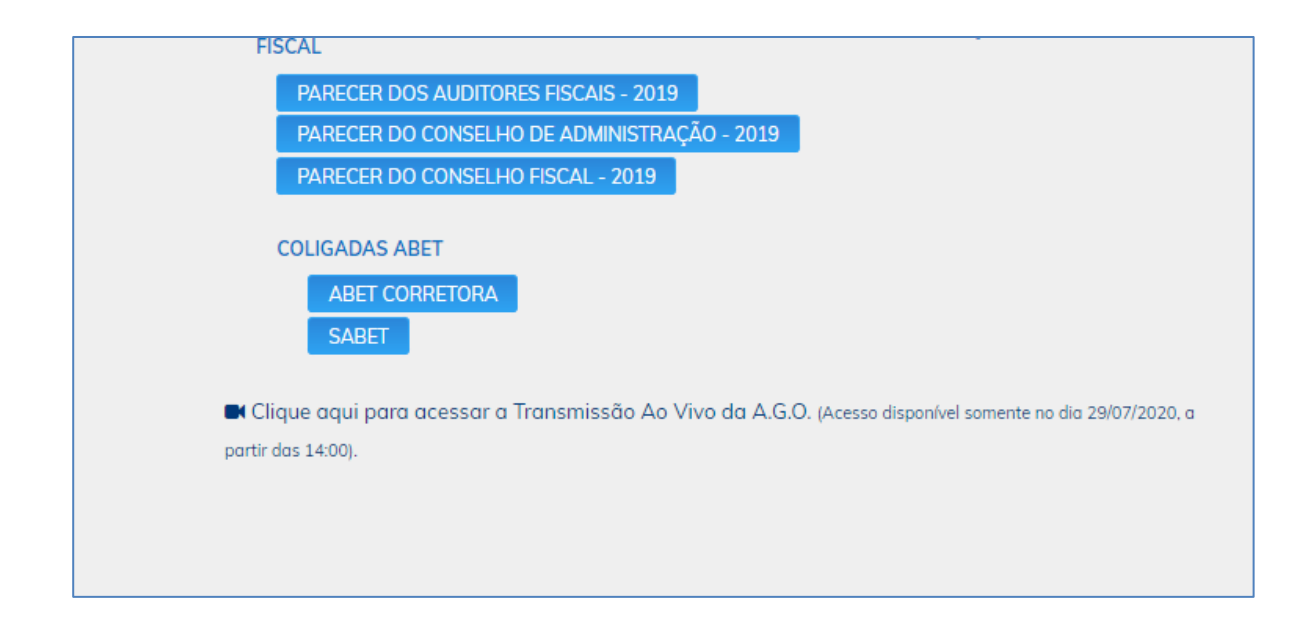

**IMPORTANTE**: A tela de VOTAÇÃO só ficará acessível até ás 16:30, horário que termina a votação.